ASA I 2.94R10

# 2024 年 7 月-LIFE 改定・施設居住費対応版

<対応内容(あさがおI)>

本書では、バージョンアップの主な対応内容について説明します。

<目次>

| 1. | 生活機能チェックシートの様式変更に対応 | . 2 |
|----|---------------------|-----|
| 2. | 個別機能訓練計画書の様式変更に対応   | . 3 |

※ 本書には、異なるシステム(サービス種)の画面を用いて説明している箇所があります。 お使いのシステムやサービス種に読み替えてご覧ください。

- 1. 生活機能チェックシートの様式変更に対応
  - ・「生活機能チェックシート」の様式変更に対応しました。
     ※バージョンアップ前に登録された「生活機能チェックシート」の内容もすべて新様式で表示します。

#### <生活機能チェックシートの様式>

|      |                                |                                        |                                | 生活機能チョ                            | ェックシ   | <b>−</b> ト |       |             |
|------|--------------------------------|----------------------------------------|--------------------------------|-----------------------------------|--------|------------|-------|-------------|
| 利用者印 | 5名 あさた                         | 名 あさがお 直美                              |                                |                                   | 昭和23年  | ⊨ 4月 15日   | 性別    | 男·囡         |
| 評価日  | 3                              | 年月日                                    |                                | 評価スタッフ                            |        |            | 職種    |             |
|      | 要介護度                           |                                        | 口要支援1 [                        |                                   | 口要介護   | 1 □要介護2 □  | ]要介護3 | 口要介護4 口要介護5 |
| 障害高調 | 障害高齢者の日常生活自立度                  |                                        |                                | 立 ロJ1 ロJ2 ロA1 ロA2 ロB1 ロB2 ロC1 ロC2 |        |            |       |             |
| 認知症高 | 認知症高齢者の日常生活自立度 口自立             |                                        |                                | DI DIA C                          | ⊐Ib ⊡I | Ia □Ⅲb □Ⅳ  | ⊓М    |             |
|      | -7.0                           |                                        |                                |                                   |        | 環境         |       |             |
|      | 項日                             | ,白寸(                                   | レベ<br>10) ・-                   | ル<br>一部介助 (5)                     | 課題     | (実施場所・補助   | 娯等)   | 状況・生活課題     |
|      | 食事                             | ・<br><u>・</u> 全介助                      | (0)                            |                                   | 有・無    |            |       |             |
|      | ・自立(<br>椅子とベッド<br>間の移乗<br>・全介助 |                                        | 5) ・監視下(10)<br>が移れない(5)<br>(0) |                                   | 有・無    |            |       |             |
|      | ·自<br>整容<br>·全                 |                                        | ・自立 (5) ・一部介助 (0)<br>・全介助 (0)  |                                   | 有・無    |            |       |             |
|      | トイレ動作                          | ・<br>自立(<br>・<br>全介助                   | 10) · -<br>(0)                 | 一部介助(5)                           | 有・無    |            |       |             |
|      | 入浴                             | <ul> <li>・自立(</li> <li>・全介助</li> </ul> | 5) · -<br>(0)                  | 一部介助(0)                           | 有・無    |            |       |             |
| ADL  | 平地歩行                           | ・<br>自立(<br>・<br>車椅子<br>・<br>全介助       | 15) ・<br>操作が可能<br>(0)          | 步行器等(10)<br>能(5)                  | 有・無    |            |       |             |
|      | 階段昇降                           | <ul> <li>・自立(</li> <li>・全介助</li> </ul> | 10) · -<br>(0)                 | 一部介助(5)                           | 有・無    |            |       |             |
|      | 更衣                             | <ul> <li>・自立(</li> <li>・全介助</li> </ul> | 10) ·-<br>(0)                  | 一部介助(5)                           | 有・無    |            |       |             |
|      | 排便<br>コントロー,                   | ・<br>自立(<br>レ・全介助                      | 10) · -<br>(0)                 | 一部介助(5)                           | 有・無    |            |       |             |
|      | 排尿<br>コントロー,                   | ・<br>自立(<br>レ・全介助                      | 10) · -<br>(0)                 | 一部介助(5)                           | 有・無    |            |       |             |
|      | 調理                             | <ul> <li>・自立</li> <li>・一部介</li> </ul>  | •」<br>助 • <u>•</u>             | 見守り<br>全介助                        | 有・無    |            |       |             |
| IADL | 洗濯                             | <ul> <li>・自立</li> <li>・一部介</li> </ul>  | ·」<br>助 •                      | 見守り<br>全介助                        | 有・無    |            |       |             |
|      | 掃除                             | ・自立<br>・一部介                            | ・!<br>助 ・ <u>:</u>             | 見守り<br>全介助                        | 有・無    |            |       |             |
|      | 項目                             |                                        | レベ                             | π                                 | 課題     |            | 状況・   | 生活課題        |
|      | 寝返り                            | ・自立<br>・一部介                            | ·」<br>助 • <u>4</u>             | 見守り<br>全介助                        | 有・無    |            |       |             |
|      | 起き上がり                          | <ul> <li>・自立</li> <li>・一部介</li> </ul>  | ·」<br>助 · ź                    | 見守り<br>全介助                        | 有・無    |            |       |             |
| 基本動作 | 座位の保持                          | ・自立<br>・一部介                            | ・!<br>助 ・ź                     | 見守り<br>全介助                        | 有・無    |            |       |             |
|      | 立ち上がり                          | ・自立<br>・一部介                            | ・!<br>助 ・ュ                     | 見守り<br>全介助                        | 有・無    |            |       |             |
|      | 立位の保持                          | ・自立<br>・一部介                            | ・!<br>助                        | 見守り<br>全介助                        | 有・無    |            |       |             |

### 2. 個別機能訓練計画書の様式変更に対応

・「個別機能訓練計画書」の様式変更に対応しました。

| 作成日: 年                                                                            |                                              |                      |                      |                              |                        |                 |             |    |
|-----------------------------------------------------------------------------------|----------------------------------------------|----------------------|----------------------|------------------------------|------------------------|-----------------|-------------|----|
|                                                                                   | 月日                                           | 前回作成日:               | 年月                   | Β                            | 初回作成日:                 | 年               | 月           | B  |
| 氏名: たんぽぽ 恵美子                                                                      | 様 世別                                         | - 昭和22 年 7月3         | 30日( 歲)              | 要介護度                         | 計画作成者:<br>職種:          |                 |             |    |
| 障害高齢者の日常生活自                                                                       | <u></u> 立度: 自立 J1 J2                         | 2 A1 A2 B1 B2 C1 C2  | 認知症高齢                | 诸の日常生                        |                        | Па Пр Ша        | a III b IV  | м  |
| 利用者の基本情報                                                                          |                                              |                      |                      |                              |                        |                 |             |    |
| 川用者本人 の希望                                                                         |                                              |                      | 家族の希望                |                              |                        |                 |             |    |
|                                                                                   |                                              |                      |                      |                              |                        |                 |             |    |
|                                                                                   |                                              |                      |                      |                              |                        |                 |             |    |
| 利用者本人の社会参加の状況                                                                     |                                              |                      | 利用者の居宅の              | <b>環境(環境</b> 医               | 子)                     |                 |             |    |
|                                                                                   |                                              |                      |                      |                              |                        |                 |             |    |
|                                                                                   |                                              |                      |                      |                              |                        |                 |             |    |
|                                                                                   |                                              |                      |                      |                              |                        |                 |             |    |
| ■康状態・経過<br>                                                                       |                                              |                      |                      |                              |                        |                 |             |    |
| 月名:<br>                                                                           |                                              | 発掘日·受傷日: 年           | 月 日 直近の              | 入院日:                         | 年月日直近(                 | の起院日:           | 年月          |    |
| 100~~~~~~~~~~~~~~~~~~~~~~~~~~~~~~~~~~~                                            | () (() (() () () () () () () () () () ()     |                      |                      |                              |                        |                 |             |    |
|                                                                                   |                                              |                      |                      |                              |                        |                 |             |    |
| - (ŭ.)Ø                                                                           |                                              |                      |                      |                              |                        |                 |             |    |
| - 2020<br>3.満血管疾患 口骨折 口誤喩<br>3.1840年 口留奈                                          | 性肺炎 口々っ血性心?                                  | 不全 口尿路感染症 口幕的        | 尿病 日高血圧症             | 口骨粗しょう                       | 御 口関節リウマチ 口が           | ოん ⊡გიു∰        |             |    |
| ⊔認知難 □ 務賃<br><u>※上記以外の疾患⇒</u> □ 神経疾師                                              | ▶ □運動器疾患 □呼                                  | <u>-吸器疾患 口循環器疾</u> 患 | 口消化舒疾患 口肾            | <u>除最 □内</u> 分               | <u>淡秋雨 口皮肉炊雨</u> 口     | <u>精神疾患 ロ</u> そ | <u>の他</u>   |    |
| (龍訓練実施上の留意事項(開                                                                    | 合前・訓練中の緊逐事項                                  | 魚、運動強度、負荷量等)         |                      |                              |                        |                 |             |    |
|                                                                                   |                                              |                      |                      |                              |                        |                 |             |    |
|                                                                                   |                                              |                      |                      |                              |                        |                 |             |    |
| 個別機能訓練の目標・                                                                        | 個別機能訓練項目の                                    | )設定                  |                      |                              |                        |                 |             |    |
| 固別機能訓練の目標                                                                         |                                              |                      |                      |                              |                        |                 |             |    |
| (開始)                                                                              | 線の短期目標(今後3)                                  | ヶ月)                  | (1681-895)           |                              | 機能訓練の長期目標              |                 |             |    |
| (ORTHE)                                                                           |                                              |                      | (ORE HE)             |                              |                        |                 |             |    |
|                                                                                   |                                              |                      |                      |                              |                        |                 |             |    |
| (唐勳)                                                                              |                                              |                      | (活動)                 |                              |                        |                 |             |    |
|                                                                                   |                                              |                      |                      |                              |                        |                 |             |    |
| (参加)                                                                              |                                              |                      | (0)(参)               |                              |                        |                 |             |    |
|                                                                                   |                                              |                      |                      |                              |                        |                 |             |    |
| 前回作成した短期目長                                                                        | 暴に対する目標達成度(                                  | (運成・一御・未運)           | ŔŬ                   | 回作成した長み                      | 月目標に係る目標達成度            | (運成・一創・ラ        | <b>未</b> 運) |    |
| <b>閭別機能訓練項目</b>                                                                   |                                              |                      |                      |                              |                        |                 |             |    |
| プログラム内容(何                                                                         | 「を目的に(~のために                                  | )~する)                |                      | 留意点                          | 頻度                     | 時間              | 主な実         | 施者 |
|                                                                                   |                                              |                      |                      |                              |                        |                 |             |    |
|                                                                                   |                                              |                      |                      |                              |                        |                 |             |    |
|                                                                                   |                                              |                      |                      |                              |                        |                 |             |    |
|                                                                                   |                                              |                      |                      |                              |                        |                 |             |    |
|                                                                                   |                                              |                      |                      |                              |                        |                 |             |    |
|                                                                                   |                                              |                      |                      |                              |                        |                 |             |    |
|                                                                                   |                                              |                      |                      |                              |                        |                 |             |    |
|                                                                                   |                                              |                      |                      |                              |                        |                 |             |    |
|                                                                                   |                                              |                      | _                    |                              |                        |                 |             |    |
|                                                                                   |                                              |                      |                      |                              |                        |                 |             |    |
| 用者本人・変旗等がサービス                                                                     | 利用時間以外に実施する                                  | 328                  | 禘記爭項                 |                              |                        |                 |             |    |
| 用者本人・豪旗等がサービス                                                                     | 利用時間以外に実施する                                  | 302<br>20            | 禘記爭項                 |                              |                        |                 |             |    |
|                                                                                   | 利用時間以外に実施す 2                                 | ð:2                  | 禘誋爭嗼                 |                              |                        |                 |             |    |
| 11用者本人・家族等がサービス<br>( <b>個別教能訓練実施後の</b> )                                          | 利用時間以外に実施す?<br> <br> 月応                      | 3C2                  | 特記爭項                 |                              | <b>N</b>               |                 |             |    |
| 利用者本人・家族等がサービス<br>【 <b>個別機能訓練実施後の5</b><br>期別機能訓練の実施による変化                          | 則用 時間以外に実施する<br><b>対応</b>                    | ð:2                  | '特記事項<br>個別機能訓練:     | 「胞における語                      | 賤とその要因                 |                 |             |    |
| 利用者本人・変旗等がサービス<br>【 <b>個別機能訓練実施後の</b><br>割別機能訓練の実施による変化                           | 則用 時間以外に実施する<br><b>対応</b>                    | 522                  | 特記事項<br>個別機能訓練為      | 「施における語                      | 題とその要因                 |                 |             |    |
| 利用者本人・家族等がサービス<br>【 <b>個別機能到控実施後の</b><br>19別機能訓練の実施による変化                          | 則用時間以外に実施する<br>対応                            | ð:2                  | 特記事項<br>個別機能訓練第      | 胞における最                       | 闘とその要因                 |                 |             |    |
| 3)用者本人,家族等がサービス<br>3)<br>1) 個別機能訓練の実施による変化<br>5) 機能訓練の実施による変化<br>5) 単純なった大いやごく対し、 | 用時間以外に実施す?<br>  <b>対応</b>                    | ð:2                  | 特記事項<br>個別機能訓練與      | ()他における語                     | 賤とその要因                 |                 |             |    |
| ■用者本人・家族等がサービス■<br>【 <b>個別教給訓練完施にょる変化</b><br>■別機能訓練の実施にょる変化<br>■業所名: あさがおデイサ      | <b>則用時間</b> 以外に実施する<br><b>対応</b><br>'ービスセンター | ð:2                  | 帯記手項<br>個別機能訓練実      | (施における語<br>)<br>  説明E        | 魈とその要因<br> : 年,        | A D             |             |    |
| □用者本人・家族等がサービス<br>【 <b>個別機能訓練</b> の実施による変化<br>第業所名: あさがおデイサ                       | <b>則用時間</b> 以外に実施する<br><b>対応</b><br>'ービスセンター | δ<br>                | 特記手項<br> 個別機能訓練発<br> | (施における語<br>)<br> 説明日<br> 説明考 | 魈とその要因<br> : 年 /<br>f: | 月日              |             |    |

<個別機能訓練計画書の様式>

入力時に様式選択が必要になりました。

バージョアップ後は、様式区分を「令和6年4月様式」を選択して入力してください。 【手順】

(1) メイン画面の利用者一覧で利用者を選択し、「個別機能訓練計画書」ボタンを

クリックします 。

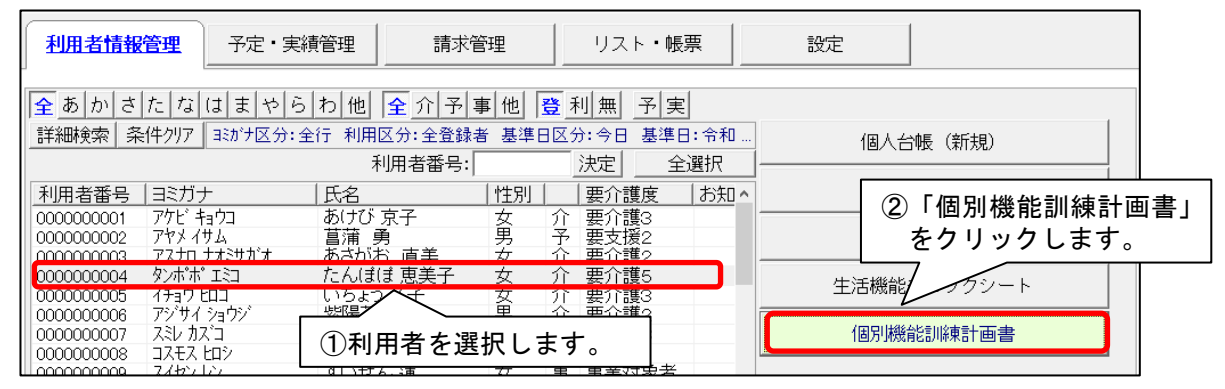

(2)「個別機能訓練計画書の選択」画面が表示されますので、計画作成年月日を入力し、様式「令 和6年4月様式」を選び、「決定」をクリックし、入力してください。

| <ul> <li>              個別機能訓練計画書の選択      </li> <li>利用者番号: 0000000004 3対         </li> <li>             Q利用者検索         </li> </ul> | <ul> <li>②「令和6年4月様式」を選択します。</li> <li>※厚生労働省の新LIFEは「令和3年4月様式」<br/>は取込できません。</li> <li>たん(ぽ(ぽ)</li> </ul> |
|----------------------------------------------------------------------------------------------------|----------------------------------------------------------------------------------------------------|
| 作成日: 令和 🔽 6 🕂 年 5                                                                                                    | ⇒月 10 ÷日 様式: 今和6年4月様式 💽                                                                                |
| No. 作成日<br>0001 令和 6年 2月 6日<br>①作成年月日                                                                                             | 様式<br>R3.4<br>3を入力します。<br>3「決定」を<br>クリックします。<br>利用者情報<br>○有 ○無<br>確肖除(D)<br>★閉じる(C)                    |
|                                                                                                    |                                                                                                    |
| お願い                                                                                                    |                                                                                                    |
| 今回のバージョンアップ処理により、作<br>新様式「令和6年4月様式」にデータを<br><u>作成日は「令和3年4月様式」の日付き</u><br>例)令和6年7月10日に作成のものは                                       | 成日が令和6年4月1日以降の計画書は<br>移行しています。<br><u>1日後にずらしたものになります。</u><br>令和6年7月11日になります。                           |
| ただし、移行できない項目もありますの<br>内容を確認し、空欄の箇所についてはみ                                                                                          | で、令和6年4月1日以降の計画書については、<br>カをお願いします。                                                                    |

・傷病名の入力は、「病名」をクリックし、「傷病名コード選択」から病名を検索してください。

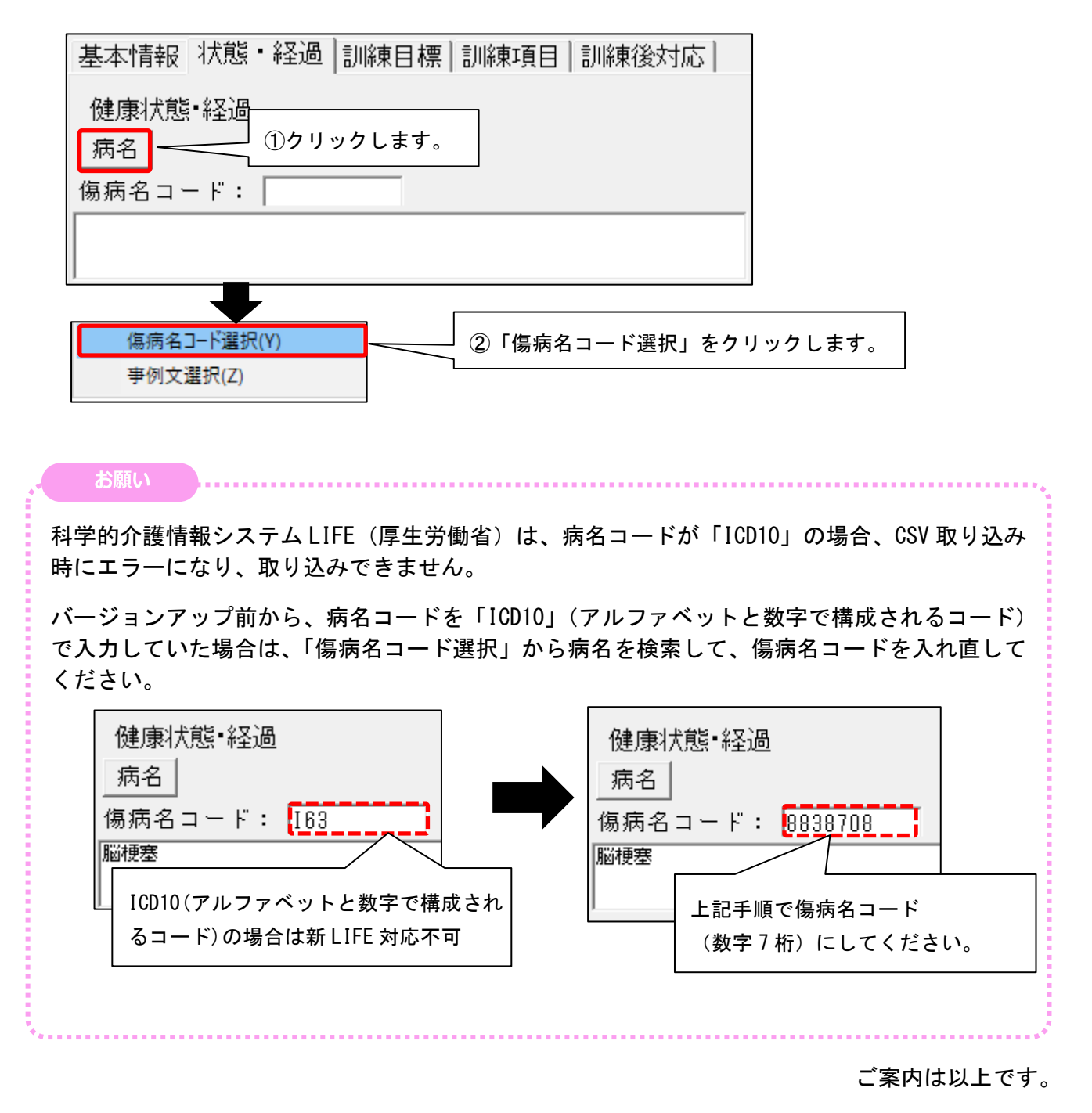

#### <お問い合わせ>

ご不明な点等がございましたら、サポートセンターまでお問い合わせください。 TEL 0120-036-653 弊社ホームページでも、お問い合わせを受付しております。 システムより「カスタマサポート」をクリック、または QR コードをスキャン

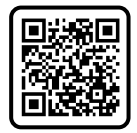

## 製造・販売:株式会社コンダクト